## 54 numérique éducatif à l'école

## **Générer automatiquement les fiches CNAM**

- CNAM\_n°6\_contact\_enfant\_maternelle
- CNAM\_n°7\_contact\_enfant\_primaire
- CNAM\_n°8\_contact\_personnel
- CNAM\_n°9\_Ecole\_fermée

Prérequis: ce tutoriel fonctionne avec « LibreOffice ». A télécharger gratuitement ici :

https://fr.libreoffice.org/download/telecharger-libreoffice/

- Créer un dossier dans lequel vous mettrez vos fichiers.
- Dans ONDE, extraire le fichier .csv des responsables de l'école

« Listes et documents »  $\rightarrow$  « Extraction »  $\rightarrow$  « Eleves de l'école ou leurs responsables »

| Extractions > Élèves de l'école ou leurs responsables 1 |              |        |                        |                       |                       |                                  |   |
|---------------------------------------------------------|--------------|--------|------------------------|-----------------------|-----------------------|----------------------------------|---|
|                                                         | Niveau Cycle | Classe | Regroupement           | Dispositif de l'élève | Catégorie<br>🔿 Élèves | <ul> <li>Responsables</li> </ul> | Q |
| ľ                                                       | Extraction   | 4      | Extraction des respons | ables - format CSV    |                       | 3                                |   |

1) Filtrer comme souhaité (classe / cycle / niveau / etc.) Si pas de filtre sélectionné, des fiches seront créées pour <u>tous</u> les responsables de l'école.

2) Cocher « Responsables »

3) Puis Chercher... votre fichier est ainsi généré.

4) Télécharger le fichier et enregistrez-le dans le dossier créé précédemment <u>SANS CHANGER LE</u> <u>NOM DU FICHIER</u>.

- Placer le fichier « CNAM\_ n°\*\_\*\*\*\*\*\*\* dont vous avez besoin dans ce même dossier et ouvrez-le.
- **<u>Préciser</u>** la période de fermeture de l'école dans le tableau.
- Puis « Fichier »  $\rightarrow$  « imprimer »
- A la question « Le document contient des champs d'adresses de base de données. Voulez-vous imprimer une lettre formulaire ? », répondez « oui »
- Puis paramétrer comme suit :
- Définissez bien le dossier de sortie dans le champ « Chemin »

| Sortie<br>O Imprimante                                     |                                    |  |  |  |  |  |
|------------------------------------------------------------|------------------------------------|--|--|--|--|--|
| Enregistrer le document funi                               |                                    |  |  |  |  |  |
| O Enregister omme document unique                          |                                    |  |  |  |  |  |
| Emegistrer coments individuels                             |                                    |  |  |  |  |  |
| 🗹 🐱 nérer le nom de fichier à partir de la 📜 se de données |                                    |  |  |  |  |  |
| Cha <u>m</u> p :                                           | Nom responsable                    |  |  |  |  |  |
| <u>C</u> hemin :                                           | C:\ERUN\COVID 19\Test publipost    |  |  |  |  |  |
| Format de fichier :                                        | PDF - Portable Document Format 🗸 🗸 |  |  |  |  |  |
|                                                            | OK Annuler                         |  |  |  |  |  |

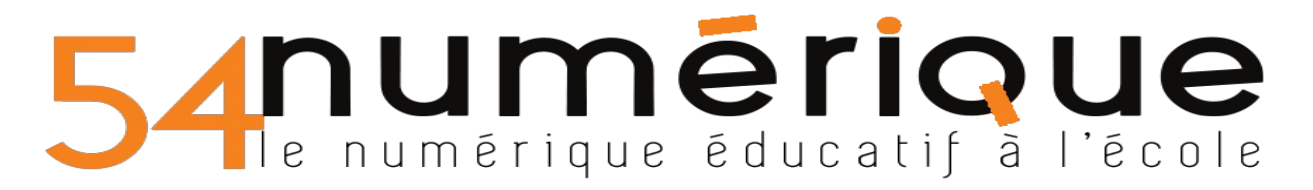

• Lorsque vous cliquez sur OK, tous les fichiers sont créés. Vous les retrouvez dans le dossier sélectionné dans « Chemin »